# 為TMSPE安裝配置本地伺服器站點管理員帳戶

### 目錄

<u>簡介條件</u> <u>必要求用元件</u> <u>背設 驗難</u> <u>疑難</u>

# 簡介

本文檔介紹如何在Cisco Telepresence management Suit(TMS)上建立並配置本地伺服器站點管理 員帳戶(TMS Provisioning Extension(TMSPE)安裝之前需要該帳戶)。 在TMSPE安裝程式中使用該 帳戶來訪問TMS。

### 必要條件

#### 需求

思科建議您瞭解以下主題:

- TMS
- Windows伺服器
- TMSPE

#### 採用元件

本檔案中的資訊是根據 Windows 2012,但它適用於其他Windows Server版本。

本文中的資訊是根據特定實驗室環境內的裝置所建立。文中使用到的所有裝置皆從已清除(預設))的組態來啟動。如果您的網路正在作用,請確保您已瞭解任何指令可能造成的影響。

### 背景資訊

該帳戶在安裝TMS的伺服器上建立為本地管理員帳戶,然後作為站點管理員新增到TMS使用者。

**附註**:使用Admin帳戶登入到安裝TMS的伺服器。

步驟1.連線到伺服器。您可以使用具有管理員許可權的任何域或本地帳戶。

步驟2.導覽至Run,然後鍵入MMC.exe

步驟3.在Console視窗中,按一下File > Add/Remove Snap-in,如下圖所示。

|      |                       |        | C   |
|------|-----------------------|--------|-----|
| File | Action View Favorites | Window | Hel |
|      | New                   | Ctrl+N |     |
|      | Open                  | Ctrl+O |     |
|      | Save                  | Ctrl+S | The |
|      | Save As               |        | Ine |
| ~    | Add/Remove Snap-in    | Ctrl+M |     |
|      | Options               |        |     |
|      | 1 services.msc        |        |     |
| 8    | Exit                  |        |     |
|      |                       |        |     |

步驟4.選擇Computer Management模組並按一下Add,如下圖所示。

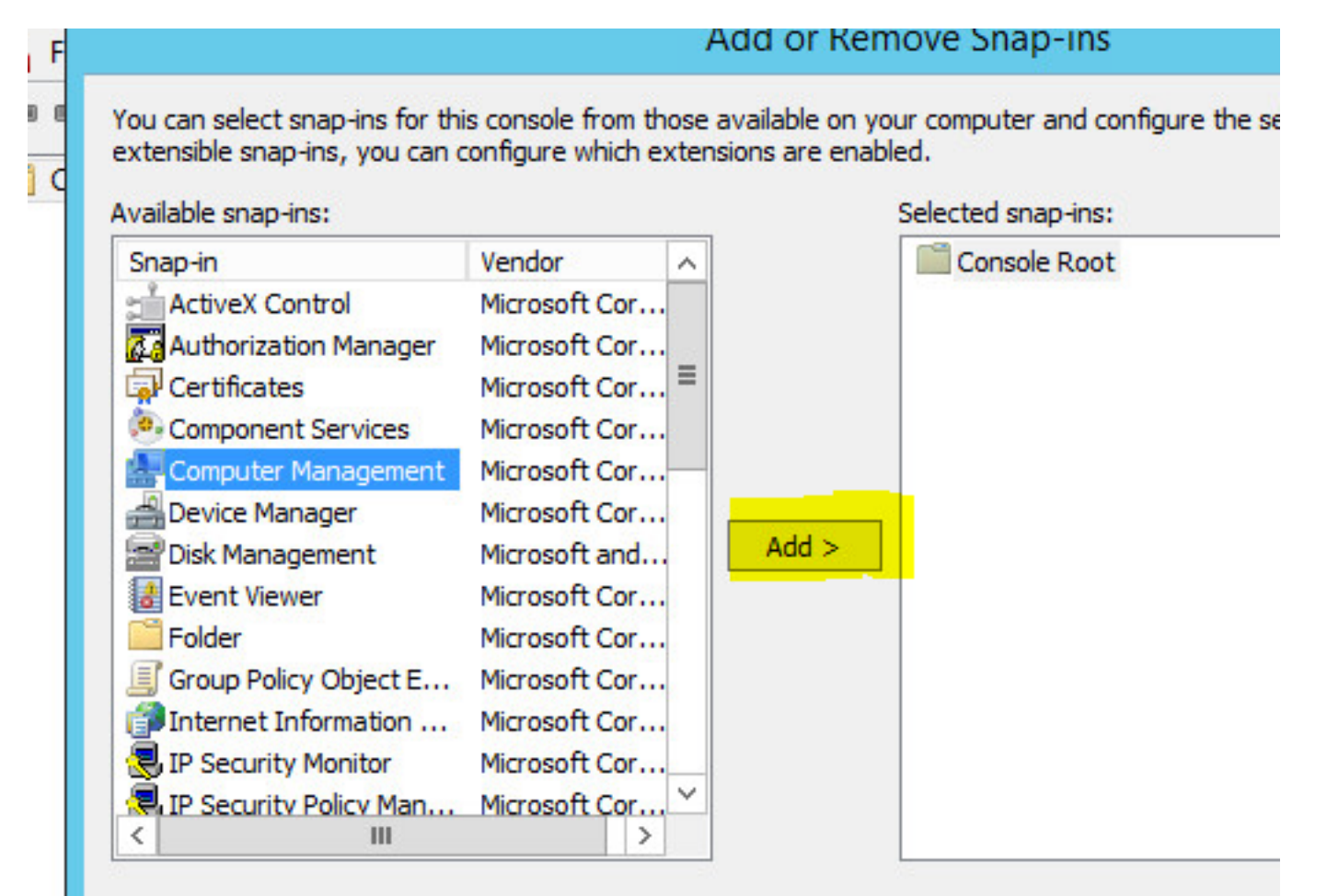

步驟5.選擇Local computer,然後按一下Finish,如下圖所示。

|                                     | Add or Romovo S                 | non inc                  |
|-------------------------------------|---------------------------------|--------------------------|
| Co                                  | omputer Management              |                          |
|                                     |                                 |                          |
| ect the computer you want this sn   | hap-in to manage.               |                          |
| in anno in will shure an anno an    |                                 |                          |
| i nis snap-in will always manage: — |                                 |                          |
| Local computer: (the compute        | er this console is running on)  |                          |
| C Another computer:                 |                                 | Browse                   |
|                                     |                                 |                          |
| Allow the selected computer to      | o be changed when launching fro | m the command line. This |
| only applies if you save the co     | onsole.                         |                          |
|                                     |                                 |                          |
|                                     |                                 |                          |
|                                     |                                 |                          |
|                                     |                                 |                          |
|                                     |                                 |                          |
|                                     |                                 |                          |
|                                     |                                 |                          |
|                                     |                                 |                          |
|                                     |                                 |                          |

步驟6.按一下「OK」。

| ap-in                                    | Vendor          | ^   |       | Console Root                | Edit Extensions |
|------------------------------------------|-----------------|-----|-------|-----------------------------|-----------------|
| Activex Control<br>Authorization Manager | Microsoft Cor   |     |       | Computer Management (Local) | Remove          |
| Certificates                             | Microsoft Cor   | . = |       |                             |                 |
| Component Services                       | Microsoft Cor   | •   |       |                             | Move Up         |
| Computer Management                      | Microsoft Cor   |     |       |                             | Move Down       |
| Disk Management                          | Microsoft and   |     | Add > |                             |                 |
| Event Viewer                             | Microsoft Cor   |     | 0     |                             |                 |
| Folder                                   | Microsoft Cor   |     |       |                             |                 |
| Group Policy Object E                    | Microsoft Cor   |     |       |                             |                 |
| Internet Information                     | Microsoft Cor   |     |       |                             |                 |
| IP Security Monitor                      | Microsoft Cor   |     |       |                             |                 |
| IP Security Policy Man<br>III            | Microsoft Cor > | ~   |       |                             | Advanced        |
|                                          |                 |     |       |                             |                 |
| ription:                                 |                 |     |       |                             |                 |

步驟7.展開Computer Management > System Tools樹,如下圖所示。

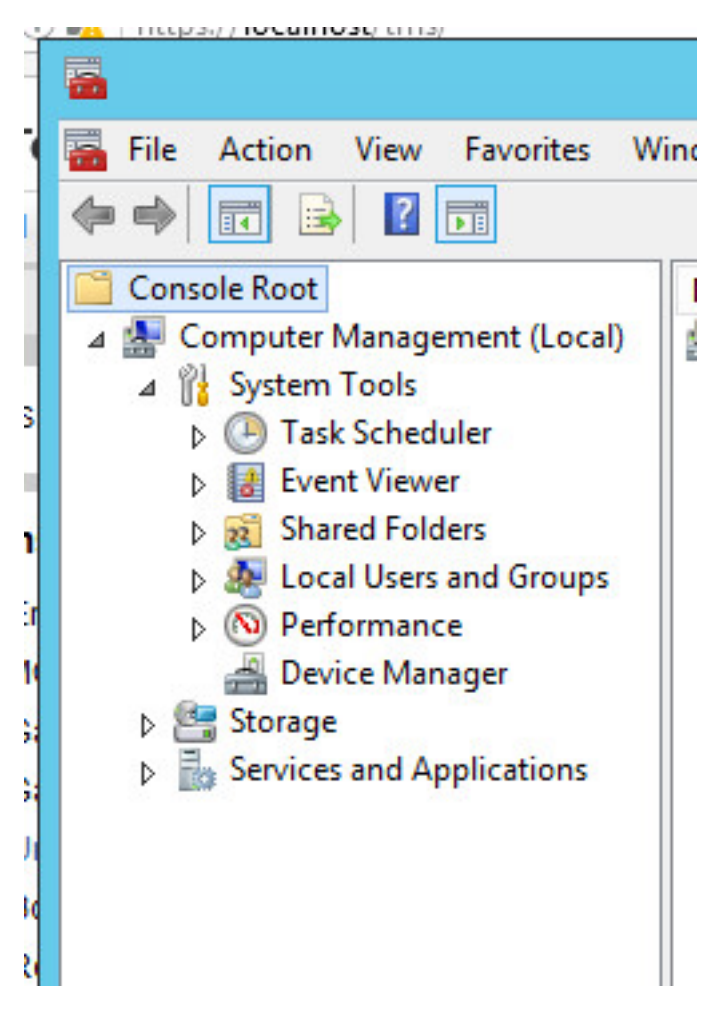

步驟8.展開Local users and Groups並選擇Users。

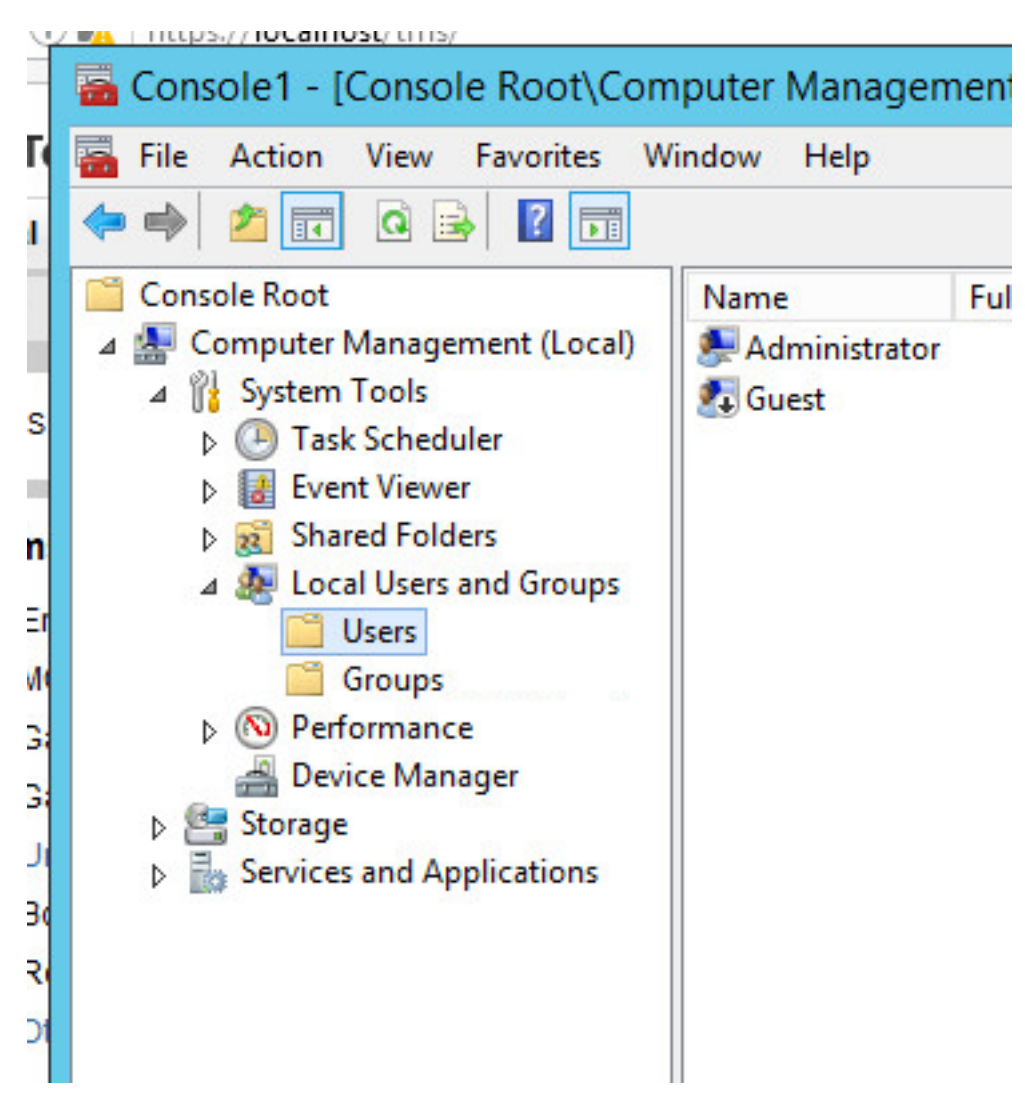

步驟9.按一下右鍵User區域並選擇New User。

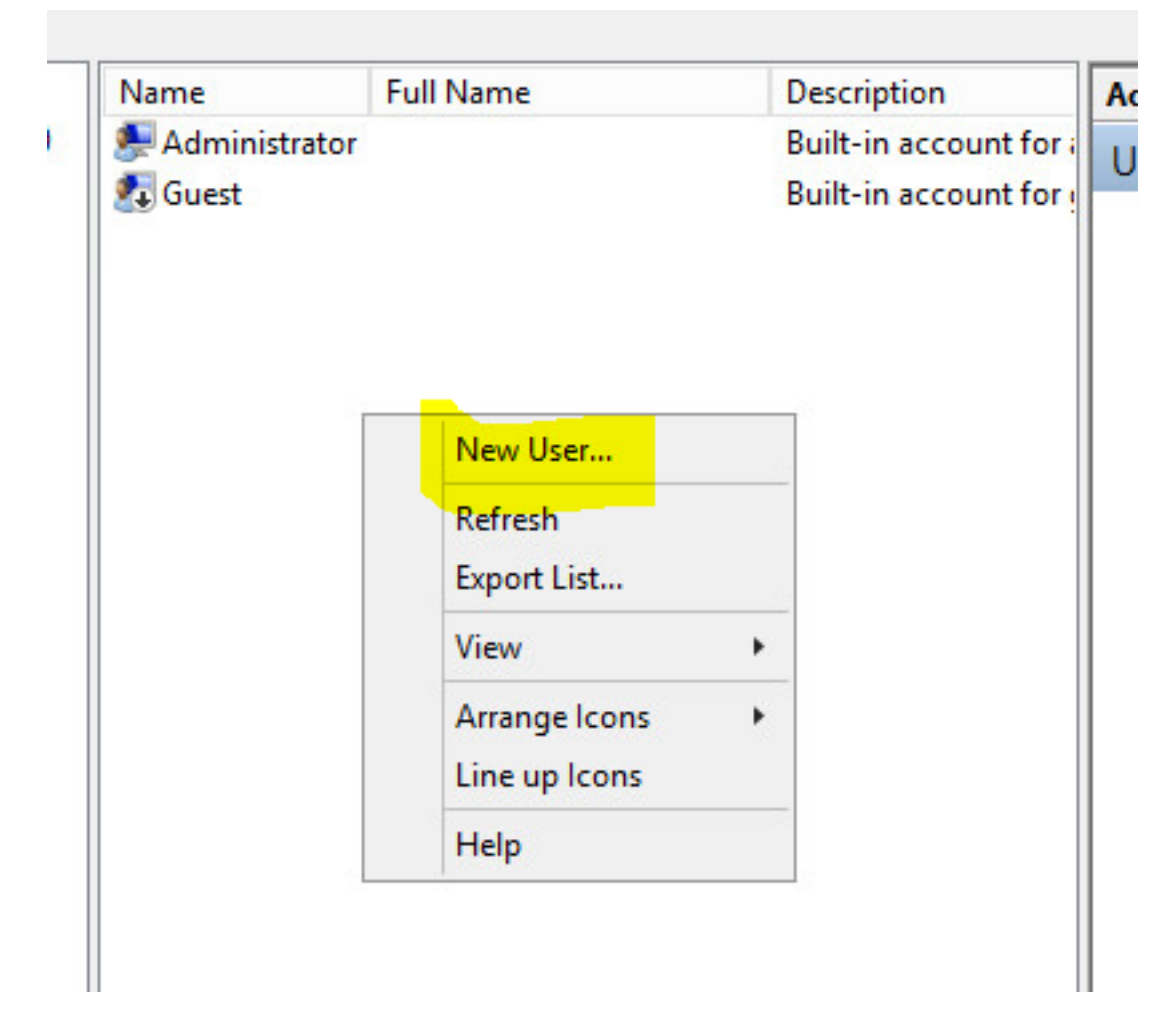

步驟10.填充「新建使用者」**視窗中的**欄位,然後按一下**建立**。選擇**User cannot change** password和Password never expires。

| Jser name: th      | nspesrv •                                |
|--------------------|------------------------------------------|
| Full name:         | MSPE Service                             |
| Description:       | ccount to be used for TMSPE installation |
|                    |                                          |
| Password:          | •••••••••••••••••••••••••••••••••••••••  |
| Confirm password:  | •••••••                                  |
| User must chang    | e password at next logon                 |
| User cannot char   | nge password                             |
| Password never     | expires                                  |
|                    | ed                                       |
| Account is disable |                                          |

步驟11.返回Local Users and Groups,按一下右鍵建立的新帳戶並選擇Properties。

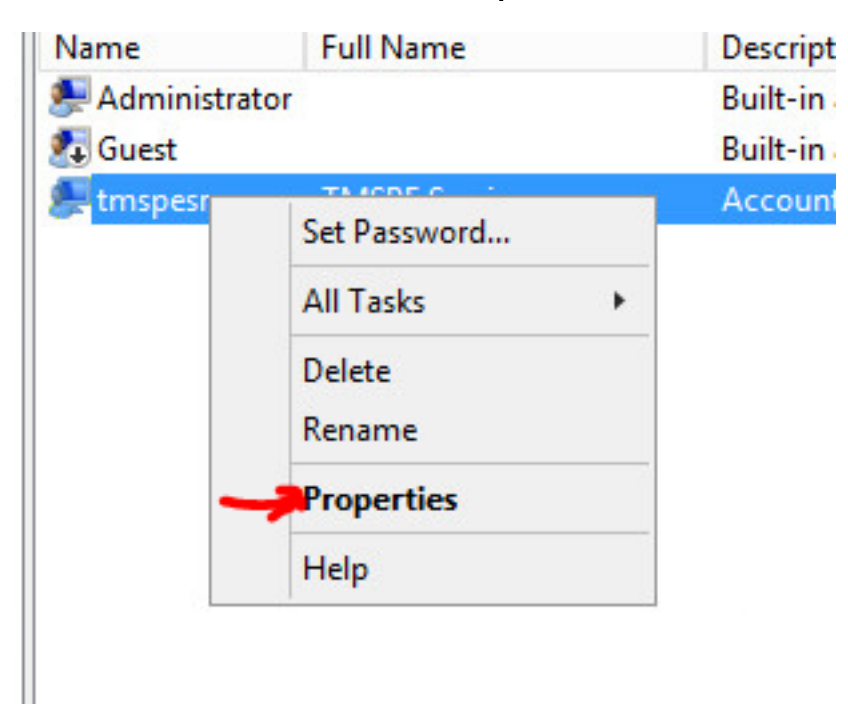

#### 步驟12.確保Users成員身份與建立的帳戶相關聯。

| General  Member Of  Profile  Environment  Session    Member of: | Remote co  | ntrol | Rem   | ote Desktop | Services Profile | Dial-in |
|-----------------------------------------------------------------|------------|-------|-------|-------------|------------------|---------|
| Member of:<br>See Users                                         | General    | Membe | er Of | Profile     | Environment      | Session |
| See Users                                                       | Member of: |       |       |             |                  |         |
|                                                                 | M Users    |       |       |             |                  |         |
|                                                                 | USCI3      |       |       |             |                  |         |
|                                                                 |            |       |       |             |                  |         |
|                                                                 |            |       |       |             |                  |         |
|                                                                 |            |       |       |             |                  |         |
|                                                                 |            |       |       |             |                  |         |
|                                                                 |            |       |       |             |                  |         |
|                                                                 |            |       |       |             |                  |         |
|                                                                 |            |       |       |             |                  |         |
|                                                                 |            |       |       |             |                  |         |
|                                                                 |            |       |       |             |                  |         |
|                                                                 |            |       |       |             |                  |         |
|                                                                 |            |       |       |             |                  |         |

### 驗證

建立本地帳戶後,您可以繼續在TMS中建立一個新帳戶以用作站點管理員。

步驟1.導航到TMS Web UI頁面並使用站點管理員帳戶登入。

|            | Authentication Required                                                                      |
|------------|----------------------------------------------------------------------------------------------|
| ?          | A username and password are being requested by https://localhost. The site says: "localhost" |
| User Name: | Administrator                                                                                |
| Password:  |                                                                                              |
| Password:  | •••••                                                                                        |

步驟2.導航到管理工具>使用者管理>使用者。

|      | Configuration                           | ÷   | istrative Tools + Configuration + Ger | ieral Se |
|------|-----------------------------------------|-----|---------------------------------------|----------|
|      | User Administration                     | •   | Groups                                |          |
|      | Locations                               | •   | Users                                 |          |
|      | Billing Codes                           | Þ   | Default Groups                        |          |
| _    | Diagnostics                             |     | Default System Permissions            |          |
|      | Activity Status<br>TMS Server Maintenar | nce | →<br>→                                |          |
| η ΠΑ | Audit Log                               |     | alatsystemsonwaret                    |          |

步驟3.在New中按一下。

o

| 🕼 Portal 🕘 Booking 🦪 Monitoring 🕻      | Systems 🕅 P   |
|----------------------------------------|---------------|
| Users                                  |               |
| Search                                 |               |
| Filter Users by Name:                  |               |
| Name                                   | Email Address |
| iis apppool/tmsnet40apppool            |               |
| Administrator                          | admin@local   |
| Acosta, Pablo                          | pacosta@pabla |
| Admin, Admin                           | admin1@pablac |
| Uno, Vato                              | vato1@pablaco |
| 1                                      |               |
| New Delate Supervise All Users with AD |               |

| <u>File Edit View History B</u> oo | kmarks <u>L</u> ools <u>H</u> elp              |                                         |                      |
|------------------------------------|------------------------------------------------|-----------------------------------------|----------------------|
| 👑 TMS > Administrative To          | 20 × +                                         |                                         |                      |
| < 🛈 🌇   https://localhost          | /tms/default.aspx?pageld=21                    | C Search                                |                      |
| cisco TelePresence                 | Management Suite                               |                                         |                      |
| Portal 🕘 Booking                   | 🎻 Monitoring 🔄 Systems 🕅                       | Phone Books 🙋 Reporting 🥬 🖡             | Administrative Tools |
| New User                           |                                                |                                         | You are here: )      |
| Windows Username:                  | pacostasqltmspesrv .                           | Office Telephone:                       |                      |
| First Name:                        | TMSPE .                                        | Mobile Telephone:                       |                      |
| Last Name:                         | SRV                                            | Primary System:                         | None                 |
| Email Address:                     | tmspesrv@pablacos.com                          | 1                                       |                      |
| Language:                          | English (US)                                   | ]                                       |                      |
| Time Zone:                         | (UTC-06:00) Guadalajara, Mexico City, Monterre | v                                       |                      |
| IP Zone:                           | TMSLAB                                         |                                         | ~                    |
| User is a member of these group    | S                                              |                                         |                      |
| Group Name                         | Description                                    |                                         |                      |
| Vsers                              | All users are members of                       | this group                              |                      |
| • 💽 Site Administrator             | Administrators for TMS -                       | access to everything                    |                      |
| Video Unit Administrator           | Video Unit Administrators                      | - access to all VC-systems and settings |                      |
|                                    |                                                |                                         |                      |

# 疑難排解

目前尚無適用於此組態的具體疑難排解資訊。